## EXPARTE APPLICATION AND ORDER GRANTING RELIEF FROM THE AUTOMATIC STAY

## Dated 01/11/2012

Electronically file your relief from stay motion by choosing **Bankruptcy** > **Motions/Applications** > **Relief from stay.** 

- 1. The list below provides examples of documents that may be attached to your exparte application for relief from stay. This list is not to be considered all-inclusive and you may attach items that you deem appropriate.
  - i. Affidavit of Non-Compliance by a person having personal knowledge of alleged non-compliance with a Conditional order
  - ii. Previously signed Conditional Order
  - iii. Application indicating that in the Chapter 13 Confirmation Order debtor is to surrender collateral.
  - iv. Application requesting relief from stay due to default in direct payments to secured creditor pursuant to the Chapter 13 Confirmation Order
  - v. Notice of Default and proof of service.
  - vi. Proof of service of the Notice of Default.
- You will be prompted to answer yes or no at the following screen: Choose "Yes". This will prevent the system from charging you the filing fee.

| IS | THIS MOTION                                                                         |
|----|-------------------------------------------------------------------------------------|
| 1. | FILED BY A CHILD SUPPORT CREDITOR OR ITS REPRESENTATIVE                             |
| 2. | ACCOMPANIED BY AN AGREED ORDER                                                      |
| 3. | FILED ON BEHALF OF THE UNITED STATES OR OTHERWISE EXEMPT UNDER 28 U.S.C. Sec. 1930. |
| 4  | FX PARTE                                                                            |
| ©  | Yes                                                                                 |
| C  | No                                                                                  |
| •  | lext Clear                                                                          |

- 3. At the prompt for receipt number, enter "EXEMPT".
- 4. At the final editing screen, choose "Ex Parte" from the drop down list (as shown below) and insert any additional information you deem appropriate e.g. description of property)

| Docket Text: Modify as Appropriate.                    |                                        |  |  |
|--------------------------------------------------------|----------------------------------------|--|--|
| Ex Parte Motion for Relief from Stay                   | . Receipt Number EXEMPT, Fee Amount of |  |  |
| \$0.00 is Exempt Filed by Jeff's Bank . (Mason, Perry) |                                        |  |  |

- 5. Accept the entry.
- 6. Upon completion of the entry, immediately upload the proposed order using the E-Orders program in CM/ECF.
  - a. Link the order to the original motion/application. (For example, if the relief requested is due to a default pursuant to a Conditional order, link to the original application for relief and not the application for the exparte order.)
  - b. Choose "Ex Parte (No Hearing Required)" as the Order Type.

A Chambers courtesy copy is not required.